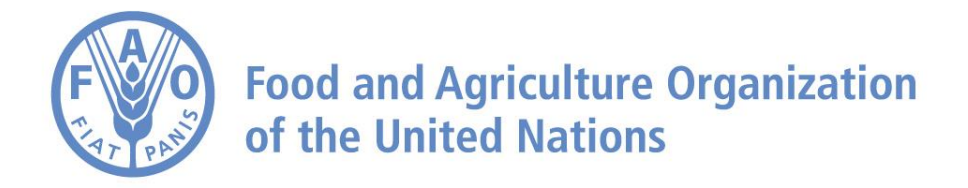

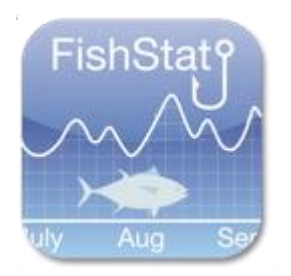

#### FishStatJ Getting Started

#### Contents

| 1.1. | Install the FishStatJ application | 2 |
|------|-----------------------------------|---|
| 1.2. | Download a workspace              | 3 |
| 1.3. | Working with Data                 | 5 |

# 1. Install the FishStatJ application

Step 1: Follow the link on the FishStatJ page to Install Java8 on your computer

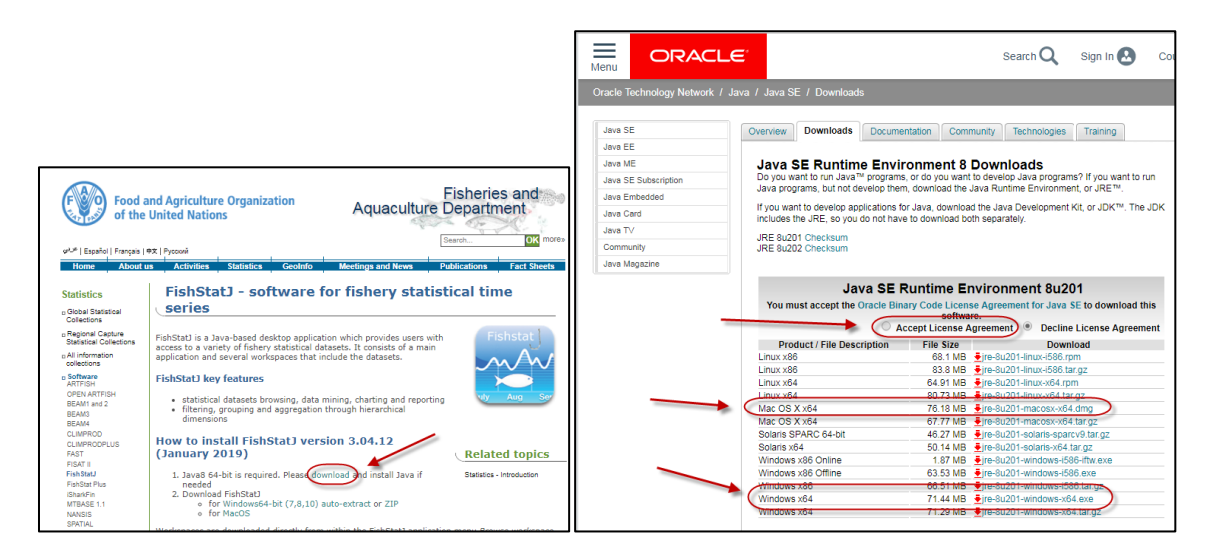

Step 2: accept the Java license agreement to download Java8: Windows 64-bit is required jre-8u999-windows-x64.exe or jre-8u999-macosx-x64.dmg for Mac

Step3: install Java8

Step4: download the FishStatJ application (Windows auto-extract, or macOS)

| Food<br>of the                                | and Agriculture Organization<br>United Nations                                                                      | Fisheries and<br>Aquaculture Department            |                           |  |  |  |
|-----------------------------------------------|----------------------------------------------------------------------------------------------------|----------------------------------------------------|---------------------------|--|--|--|
|                                               | EichStatl - coftware f                                                                                              | ar fichory stat                                    | istical time              |  |  |  |
| Statistics                                    | FISHSLALD - SOILWATE I                                                                                              | or inshery stat                                    | isucal time               |  |  |  |
| Global Statistical<br>Collections             | series                                                                                                    |                                                    |                           |  |  |  |
| Regional Capture<br>Statistical Collections   | FishStatJ is a Java-based desktop applicati                                                                         | on which provides users w                          | vith Fishstat             |  |  |  |
| All information<br>collections                | application and several workspaces that in                                                                          | clude the datasets.                                | M                         |  |  |  |
| Software<br>ARTFISH                           | FishStatJ key features                                                                                              |                                                    |                           |  |  |  |
| OPEN ARTFISH<br>BEAM1 and 2<br>BEAM3<br>BEAM4 | <ul> <li>statistical datasets browsing, data m</li> <li>filtering, grouping and aggregation t dimensions</li> </ul> | iining, charting and report<br>hrough hierarchical | ting uly Aug Ser          |  |  |  |
| CLIMPROD<br>CLIMPRODPLUS                      | How to install FishStatJ vers                                                                                       | ion 3.04.12                                        |                           |  |  |  |
| FAST                                          | (January 2019)                                                                                                    |                                                    | Related topics            |  |  |  |
| FishStatJ                                     | 1. Java8 64-bit is required. Please dow                                                                             | nload and install Java if                          | Statistics - Introduction |  |  |  |
| FishStat Plus                                 | needed                                                                                                    |                                                    |                           |  |  |  |
| iSharkFin                                     | 2. Download FishStat]                                                                                               | da autorat az 710                                  |                           |  |  |  |
| MIBASE 1.1                                    | o for MacOS                                                                                                    | JLO-EXTRACT OF ZIP                                 |                           |  |  |  |
| SPATIAL                                       |                                                                                                    |                                                    |                           |  |  |  |

Step5: Run the auto-extract (for Mac, double click to unzip the ZIP file)

**Step6**: on Windows FishStat opens automatically (for macOS, double click to open FishStatJ)

The FishStatJ manual linked from the webpage; contains detailed troubleshooting information.

### 2. Download a workspace

Step 1: from the File menu, open Manage workspaces

| File | Edit                                                              | Data      | Format     | View | Metadata | Help |
|------|-------------------------------------------------------------------|-----------|------------|------|----------|------|
|      | Open                                                              | dataset   |            |      | Ctrl+O   | ÷ 🕷  |
|      | Open                                                              | worksp    | ace        |      | >        | ,    |
| N    | Mana                                                              | ge worl   | cspaces    |      | Ctrl+W   |      |
| T    | र Close workspace<br>To start: download and install new workspace |           |            |      |          |      |
|      | Export                                                            | t selecti | on (CSV fi | ile) | Ctrl+S   |      |
|      | Exit                                                              |           |            |      |          |      |

**Step 2:** download a workspace (Red are to be downloaded, Blue are already installed). Note the location for download starts with **http://www.fao.org** 

| 🗃 Workspaces Manager —                                    |   |              | $\times$ |  |
|-----------------------------------------------------------|---|--------------|----------|--|
| Manage FishStatJ workspaces:                              |   |              |          |  |
| Download, Import, Delete and Open workspaces              |   |              |          |  |
| Name                                                      |   | Open         |          |  |
| AO Food balance sheets of fish and fishery products       |   | Delete       |          |  |
| FAO Global Fishery and Aquaculture Commodities Statistics | D | ownloa       | ad       |  |
| FAO Regional capture fisheries statistics                 |   | Import       | t        |  |
|                                                           |   |              |          |  |
|                                                           |   | <u>C</u> los | e        |  |

Step3: follow the instructions for downloading, click Next 2 times, and then click Finish

#### Step4: click on a dataset to open

| Datatset browser                                                                                                    | – 🗆 X                                                                                                    |
|----------------------------------------------------------------------------------------------------|----------------------------------------------------------------------------------------------------|
| Datatset browser<br>Select a time series or a complete dataset                                                                                                    |                                                                                                    |
| <ul> <li>Dataset</li> <li>Global capture production         <ul> <li>Quantity (1950 - 2016)</li> <li>Global aquaculture production                 Quantity (1950 - 2016)                 Value (1984 - 2016)</li> <li>Global production by production source                 Quantity (1950 - 2016)</li> </ul> </li> </ul> | Metadata       Dimensions       Attachments       time series         Name       Acronym       Date         Data source       URL         Description       Image: Construct of the series of the series of the |
|                                                                                                    | OK Cancel                                                                                                    |

## 3. Working with Data

| 😇 FishstatJ - FAO Global Fishery and Aquaculture Commodities Statistics             |   |      |      |      |      | _    |     | Х   |
|-------------------------------------------------------------------------------------|---|------|------|------|------|------|-----|-----|
| File E <u>dit D</u> ata Format View Metadata Help                                   |   |      |      |      |      |      |     |     |
| 📦 💎 🏡 i 🌆 f 🖉 💷 Σ   📰 🚠 🇰                                                           |   |      |      |      |      |      |     |     |
| 🏦 Fisheries commodities production and trade - Quantity (1976 - 2016) 🛛 🛛 😰 📄 🖉 🖉 🗖 |   |      |      |      |      |      |     | · 🗆 |
| Country (Country)                                                                   | ^ | 2011 | 2012 | 2013 | 2014 | 2015 | 201 | 6 ^ |
| Algeria                                                                             |   |      |      |      | 0    | -    | -   |     |
| Algeria                                                                             |   |      |      | 0    | -    | -    | -   |     |

Using the icons on the left side:

Step1: using the filter icon, filter all observations for Australia

**Step2:** using the aggregation icon, select aggregate the data by trade flow

Using the icons on the right side:

9 Step3: show the dataset citation

- **Step4:** show the dataset notes
- Step5: show the dimension description

To open the full FishStatJ manual, go to the menu Tools - > Help - Manual

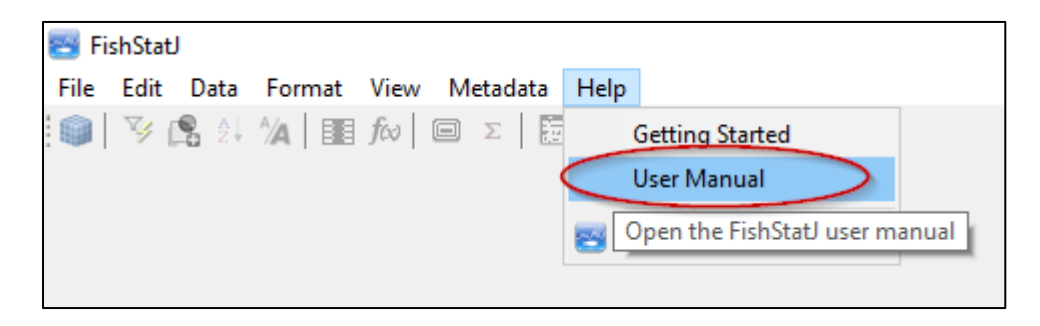